## Meeting Room Reservations

#### **Step 1**: Go to our website **publiclibrary.org**

|                                                                                                    | JNTY - MADISONVILLE<br>RY<br>NEWS ABOUT CONTACT | SEARCH HERE                                           |
|----------------------------------------------------------------------------------------------------|-------------------------------------------------|-------------------------------------------------------|
| Search the Catalog Search Here Keyword Search HCMPL's catalog of books, movies, music, ebooks, audiobooks, and mo Search the HCMPL Website here >> | QUICK LINKS                                     | Login to Library Account >> News and Announcements >> |
|                                                                                                    |                                                 |                                                       |
| Step 2: Click the                                                                                                    | Meeting Room Re                                 | eservation >>                                         |

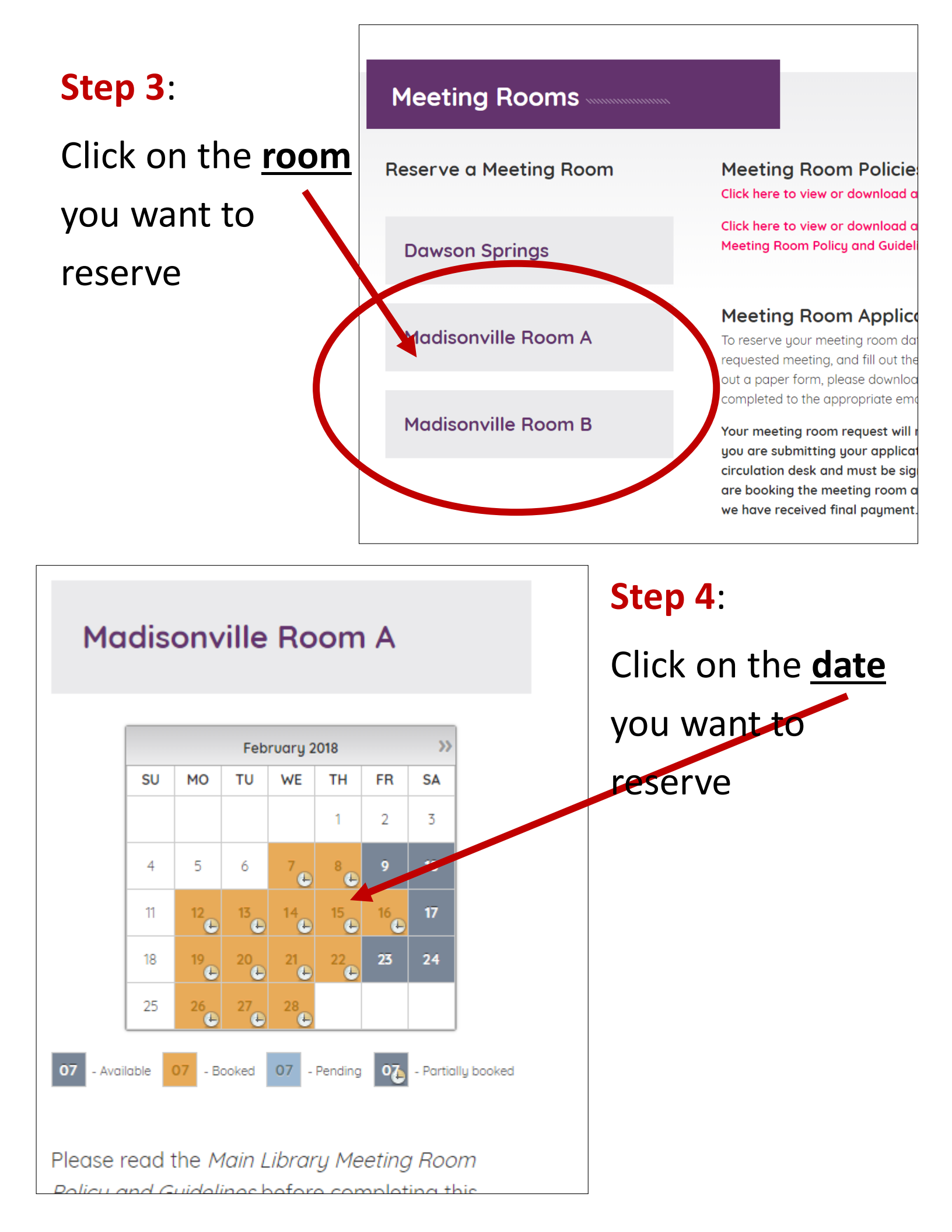

#### Step 5:

Click on the drop-down menus to select the start time and end time for your meeting

|         | February 2018 |                                |                  |               | >>                          |            |          |  |
|---------|---------------|--------------------------------|------------------|---------------|-----------------------------|------------|----------|--|
|         | SU            | мо                             | TU               | WE            | TH                          | FR         | SA       |  |
|         |               |                                |                  |               | 1                           | 2          | 3        |  |
|         | 4             | 5                              | 6                | 7             | 8                           | 9          | 10       |  |
|         | 11            | 12                             | 13               | 14            | 15<br>C                     | 16<br>(+   | 17       |  |
|         | 18            | 19                             | 20               | 21            | 22                          | 23         | 24       |  |
|         | 25            | 26                             | 27               | 28            |                             |            |          |  |
| - Avai  | iable (       | <mark>о7</mark> - во<br>Slot a | <sub>vaila</sub> | 07 -<br>ble o | <sup>Pending</sup><br>n M - | • <b>7</b> | - Partic |  |
| tart:   |               |                                |                  |               |                             |            |          |  |
| 10:30 A | AIVI          |                                |                  |               |                             |            |          |  |
| nd:     |               |                                |                  |               |                             |            |          |  |
| 11:00 A | M             |                                |                  |               |                             |            |          |  |

Please read the *Main Library Meeting Room Policy and Guidelines* before completing this application. Fields marked with an asterisk (\*) are required.

\*Organization / Group Name *(Enter N/A if not applicable)*:

\*Contact Person:

\*Phone Number:

Email:

Purpose of Organization / Group:

\*Purpose of Meeting:

\*Expected attendance:

Target Audience:

### Step 6:

Fill in the fields on the application. Some fields are optional, but anything with an asterisk (\*) is a required field and *must* be filled in.

### Step 7:

# Once all fields have been completed, click

Send

at the bottom of the application

use any of its meeting rooms at the discretion of the Director or Assistant Director/Branch Librarian, or due to violation of established policies and procedures, including HCMPL's *Code* of *Conduct*.

🗷 l agree

I agre

\*When finished, I will return the meeting room to the condition in which I found it. I agree

\*I agree to indemnify, defend, and hold harmless the Hopkins County - Madisonville Public Library, their trustees, employees, and agents, from and against any and all claims, losses, damages, judgments, costs, and expenses (including attorneys' fees and expenses) arising out of my use of the meeting room, including damages to a harm arising from my use of other areas of theoremises in connection with my use of the room.

#### Send

#### Step 8:

If you entered an email address in the application, you will be sent an email confirming that your application was submitted. You will also receive a confirmation email when your meeting room reservation is approved by the Library.

#### Step 9:

When you arrive for your scheduled meeting (or if you happen to stop by the Library beforehand), please come to the front desk so that we can have you sign the application that you submitted.

| U   | Labels                                         | Data                                                                                                    | Dates                                            | Cost       |
|-----|------------------------------------------------|----------------------------------------------------------------------------------------------------|--------------------------------------------------|------------|
| 176 | Approved ,<br>Madisonville Room A ,<br>Unknown | Org Name: Example Committee Contact: John Smith<br>Email: Phone: 555-5555 Attendance: 5<br>Audience: All Ages AV: None Food?: Yes Food type:<br>Org Purpose: Example Mtg Purpose: Example<br>Comments: | June 1, 2018 10:30 AM -<br>June 1, 2018 11:00 AM | USD 0.00   |
|     |                                                |                                                                                                    |                                                  |            |
|     |                                                | Fals                                                                                                    | n Hancock                                        |            |
|     |                                                |                                                                                                    |                                                  | $\bigcirc$ |